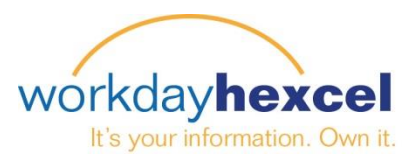

## Tip Sheet: Manager Direct Access - Initiating a One-Time Payment

As a Manager, you can initiate the Workday business process of a One-Time Payment (Spot Award) for your employees. Please follow the below steps to get started.

From the **My Team Management** worklet, you can select the Action of **Request One-Time Payment** 

From the Employee's profile you can also navigate to

the Request One-Time Payment action by selecting

Actions > Compensation > Request One-time

Payment.

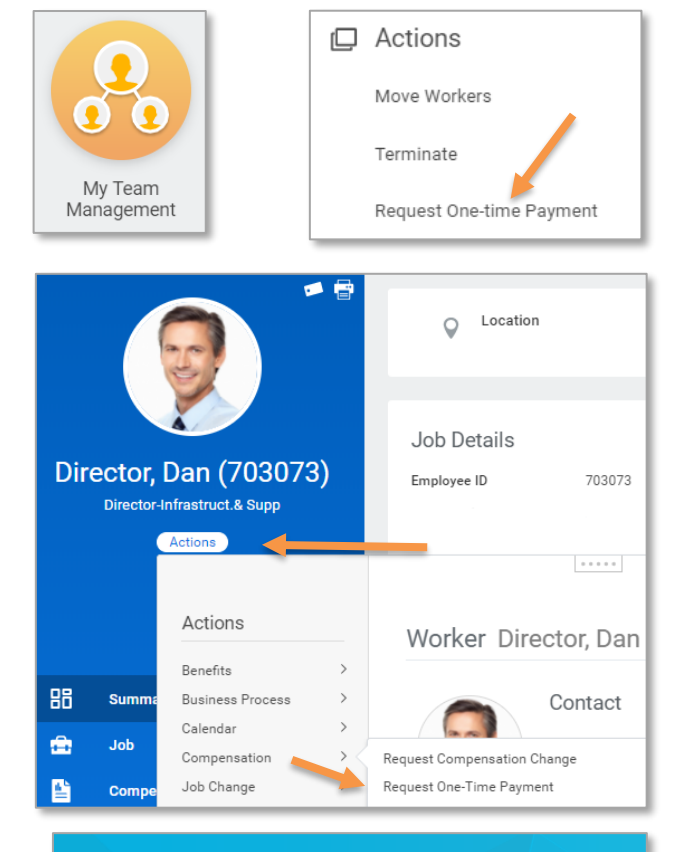

Enter the Effective Date for the one-time payment.

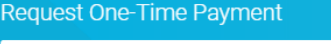

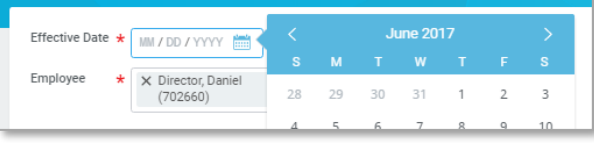

Select the pencil icon to enter information. You have the option to enter an **Employee Visibility Date**, if you don't enter a visibility date the payment will be visible on the effective date. Select a **Reason** from the list available.

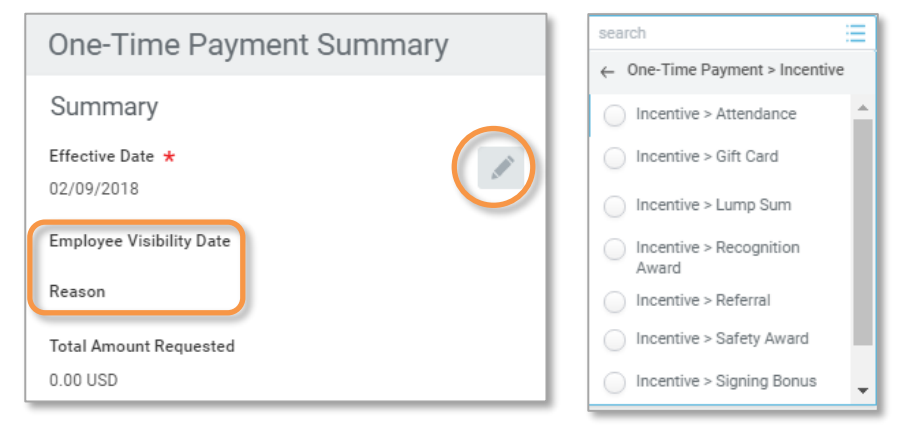

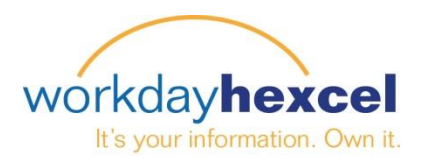

## **One-Time Payment (Spot Award)**

**One-Time Payment** Select Add to enter the one-time payment plan and amount details. Add Select the One-Time All Plans > **Current Organizational Assignments** Payment Plan from the available list by clicking on Amount Based Plans > One-Time Payment Plan ★ the All Plans option. Percent Based Plans > By Category > Current Organizational Assignments One-Time Payment Plan ★ Enter the Amount. The Currency = × SPOT Award Program will default to USD but can change based on your local currency. The Amount ★ Send to Payroll will default to checked and should remain 200.00 checked. (This is for U.S. Payroll use only). Currency ★ X USD := Send to Payroll

Once you are complete select **Submit**. The final screen will inform you that the one-time payment has been submitted and will route to your specific location's **HR Partner** for review. It will also route to the **Compensation** team depending on the plan selected.

## You have submitted One-Time Payment

- Up Next
- HR Partner (Location) Review One-Time Payment

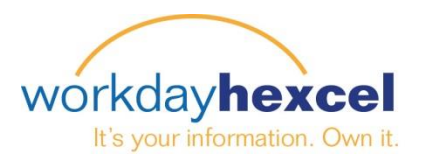

ŵ

View More

Notifications

come, Jim

ins as Payroll Manager, Duxford announce that Julie Gould has joined H.

60

Team

Q dan director

Results

 $\bigtriangledown$ 

0

Director, Dan (703073) Director-Infrastruct.& Supp

## **One-Time Payment – Mobile**

You can also initiate this transaction from the Workday Mobile App. Select the employee through the **Search** or the **Team** worklet from your mobile device.

From the Worker Profile select the related action icon on the top right. Select **Compensation** and **Request One-Time Payment**.

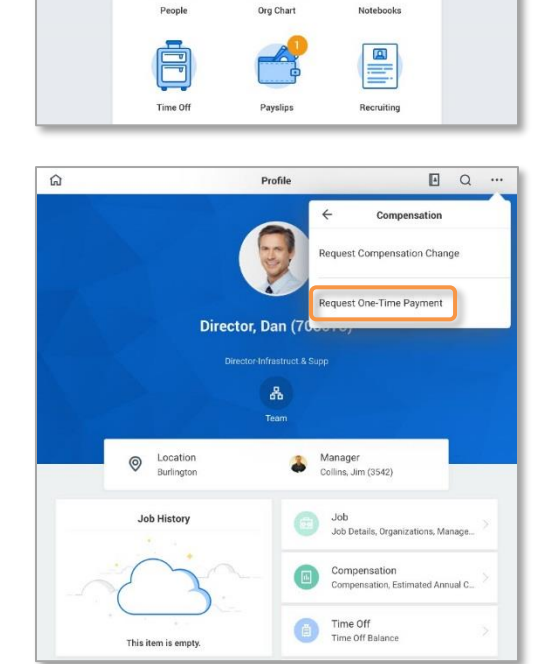

Select the **Effective Date** and the same fillable fields will appear for completion. Once you are finished, select **Submit**.

| Request one time rayment |          |
|--------------------------|----------|
| Effective Date *         |          |
|                          | <u>.</u> |
|                          |          |
| Canaal                   |          |

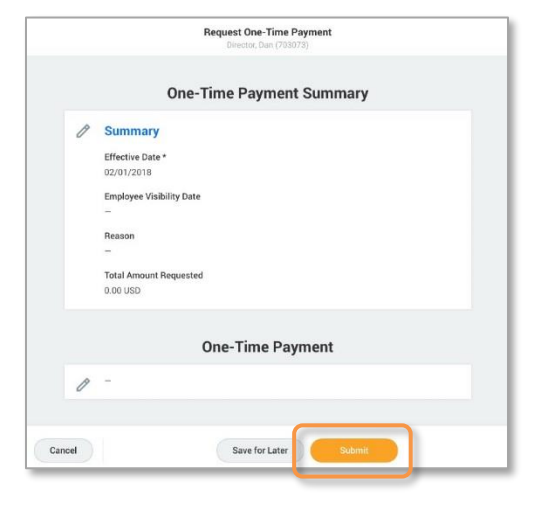